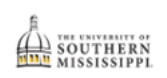

## Add/Update Address

1. Click the Student Dashboard tile.

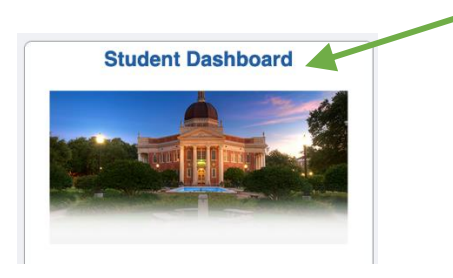

2. Scroll down the page and click the "My Profile" menu and select the "Addresses" option.

| My Profile               |  |  |
|--------------------------|--|--|
| General Information      |  |  |
| Biographical Information |  |  |
| Addresses                |  |  |
| Contact Info             |  |  |

3. If you need to add a new address, click the + for the coordinating address. If you need to edit an address, click the address to be edited.

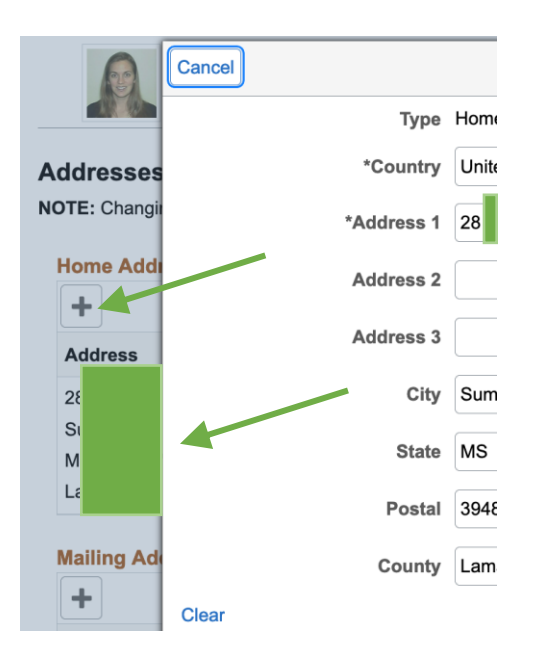

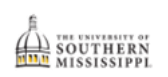

- 4. Enter or edit the address as needed.
- 5. Click the Save button.

|            | Edit Address    |   | Save |
|------------|-----------------|---|------|
| Туре       | Home            |   | 1    |
| *Country   | United States   | Q |      |
| *Address 1 | 2 The Top Drive | 4 |      |